# SCADA Expert Vijeo Citect 2015 へのアップグレード

Samantha Serna 著

エグゼクティブサマリー このホワイトペーパーの目的は、SCADA Expert Vijeo Citect 2015 へのアップグレードプロセスと 経路に関するすべての情報源を、CitectSCADA 5.21 以前のバージョンから収集させることです。 2 つの主な方法を説明します。 ・オフラインでのアップグレード ・オンラインでのアップグレード 必要条件とアップグレード後の留意事項について も説明します。

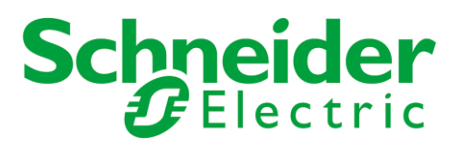

はじめに

このドキュメントの目的は、Vijeo Citect 2015(7.50)にアップグレードするためのベストプラクティ スの概要を説明することです。また、アップグレードプロセスのお手伝いをするために、さまざまなドキ ュメントやリソースへのリンクも提供していきます。

このホワイトペーパーの最初のセクションでは、Vijeo Citect 2015 で使用可能な新機能を含む、 最新バージョンへのアップグレードの利点について強調します。

それに続けて、システム要件とアップグレードの計画段階、つまり、現在のバージョンからバックアップ しておく必要があるものやアップグレード後に最適なパフォーマンスを提供するために新しいシステム に必要なものについて説明します。

その後、1 台の SCADA サーバーをアップグレードする方法について説明します。これは2 台目のサ ーバーをアップグレードする必要がある場合の基盤を構築するのに役立ちます。これによりダウンタ イムなしでアップグレードすることができます。

オンラインアップグレードは2通りが記載されています。

1. Vijeo Citect 7.20 SP4 / SP5A からスタート

2. Vijeo Citect 7.40 SP1 からスタート

この2つの方法には、アップグレードする際に考慮すべき違いがわずかですが存在します。

最後に、アップグレードが成功したことを確認するために必要な手順と、Vijeo Citect 2015 でプロ ジェクトが安定的に実行された後に行う必要がある、その他の変更について説明します。

アップグレードの利点

ソフトウェアアプリケーションは最新のバージョンに更新しておくことが常に推奨されます。 Vijeo Citect を最新リリース版にし、Vijeo Citect 2015 の新機能を更新しておくことは全体的に有益です。

また、アップグレードするお客様の多くが v7.20 以下からのアップグレードであることは認識しておりますので、7.30 および 7.40 の一部であって Vijeo Citect 2015 の新機能としてははっきり宣伝されていない新機能についても記載します。

# なぜアップグレードするのか?

## OS とシステムの互換性

Vijeo Citect 2015 は、Windows 8.1 および Windows Server 2012 R2 で検証済みです。 互換性のある OS の一覧は、 互換性マトリックスをご確認ください。

## サポート状況と最新リリース

ほとんどのアップデートと修正は Vijeo Citect 2015 用に開発されました。 バージョン 7.20 と 7.30 は 2015 年末に、7.40 は 016 年末に成熟段階に入ります。 成熟段階のバージョンではサービスパ ックも修正も開発されていません。 詳細については、 <u>Vijeo Citect のサポートライフサイクル</u>をご確 認ください。

@ SCADA 既に提 デアを見 イデアを創り出すことが きます

## 新機能へのアクセス

Vijeo Citect の新しいリリースには、市場の動向とお客様のニーズに応えるよう開発された、新しく 且つユニークな機能が含まれています。

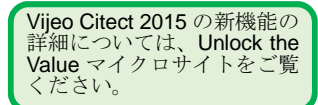

Vijeo Citect 2015 の新機能

お客様のスタートバージョンに応じて、多くの新しい機能があります。 「Getting Started> v7.x の新機能>以前のリリース」で製品ドキュメント詳細をすべてご確認いた だけます。 <u>オンラインでも入手可能です。</u> 次の機能は、Vijeo Citect 2015 に新しく追加されたものです。

以前のバージョンの製品ド キュメントの新機能の詳細 は、「新着情報」セクション に記載されています。

#### インクルードプロジェクトのバックアップと復元

Vijeo Citect 2015 では、プロジェクトのインクルードプロジェクトをバックアップファイルに追加できるようになりました。 これにより、次回 Vijeo Citect 2015 を別の Vijeo Citect 2015 に復元する際 に、インクルードプロジェクトを選択するオプションがあります。

## バックアップから製品バージョンを読む

選択したバックアップファイルの作成に使用された Vijeo Citect のバージョンを示す[オリジナル製品 バージョン]フィールドの追加など、[プロジェクトの復元]ツールのいくつかの改善点と同時に変更され たものです。

#### 部分アソシエーションとダイナミックアソシエーションが使用可能

Vijeo Citect 2015 では、ダイナミックアソシエーション(スーパージーニー置換)は、変数タグ、機器 名、及び/または 装置アイテム参照を使用できるようになりました。部分アソシエーションサポートの 導入は以下のことを意味します:

•ダイナミックアソシエーションを使用しているときのコードが少ない、あるいは無い(詳細は、ダイナミックアソシエーションでの機器参照とメタデータの使用 - 例3を参照)

•ダイナミックアソシエーション(スーパージーニー置換)のコンテキストは、グラフィックスページ内で直接 保存される

•メンテナンスが容易

## Windows サービスとしての Vijeo Citect 2015

これまで、Vijeo Citect 2015 を Windows サービスとして開始するには、サードパーティのツールが 必要でした。

今後は、各サーバーコンピュータの Microsoft 管理コンソールで「Citect ランタイムマネージャー」という名前のサービスを構成するだけで、システムのサーバーの無人操作が可能になります。

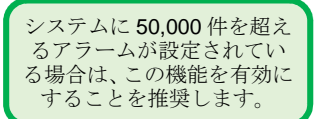

#### 拡張メモリモード

Vijeo Citect 2015 では、拡張メモリモードで動作するようにアラームサーバーを構成できます。 こ れにより、アラームサーバープロセスは 4GB の制限を超えてメモリを使用できます。 拡張メモリモードでは、次のような状況で効率的なクエリ処理が可能です。 ・過去のアラームデータの大量のアーカイブを持つシステム ・多数のアラームを生成する大容量システム

#### OPC Factory Server バージョンアップデート

Vijeo Citect 2015 のインストーラーで、Schneider Electric の OPC Factory Server (OFS) のバージョン 3.50 をインストールできるようになりました。 このバージョンにはすべての最新のセキュリ ティパッチが含まれており、OFS を使用するすべてのお客様に対して推奨されています。 Vijeo Citect インストーラーの起動ページから OPC Factory Server v3.50 を簡単にインストールできま す。

## Vijeo Citect 7.40 SP1 の新機能

#### Library\_Equipment インクルードプロジェクト

Library\_Equipment のインクルードプロジェクトは、以下のような一連のジーニーとポップアップページのテンプレートから成ります。

 シュナイダーエレクトリック M580、M340、プレミアムおよびクアンタム PAC の診断およびステータス 情報のポップアップページ。

•M580、M340、Premium、および Quantum PAC 範囲の FactoryCast モジュールの統計情報および要約ページへのリンクを含むポップアップページ。

#### Vijeo Citect 7.40 の新機能

## 仮想環境でのソフトウェアライセンスサポート

Vijeo Citect 7.30 ではソフトウェアライセンス方式が導入されましたが、仮想環境ではサポートされていませんでした。 Vijeo Citect 7.40 では、ソフトウェアライセンスは仮想環境でもサポートされています。

#### Equipment.Item を使用した可変タグの参照

Vijeo Citect 7.40 では、関連機器とアイテムを使用して可変タグを参照できるようになりました (equipment.item 構文)。オブジェクトベースの参照として知られている、グラフィックスとデータベー スコンポーネントが一致する真のオブジェクトライブラリを作成できます。

#### 機器エディタインターフェイス

Vijeo Citect 7.40 では、機器タイプを追加したり、機器タイプに基づいて機器のインスタンスを作成したり、新しい機器エディタインターフェイスを使用してプロジェクト内の機器階層内の機器を編集および削除することができます。機器エディタを使用すると、XML を記述する必要がなくなります。変更は XML テンプレートに直接保存されます。

#### Vijeo Citect 7.30 の新機能

## 新しい OPC DA Server

新しい Citect OPC サーバーは、OPC データアクセスソリューション(OPC DA)v2.05 および v3.00 に準拠しており、リアルタイムデータの継続的な通信に焦点を当てたクライアントおよびサーバープリ ケーションの仕様を提供します。 これにより、SCADA システムは、Ampla、OSIsoft PI、Vijeo Historian などのアプリケーションを含む、任意の準拠の OPC DA クライアントにリアルタイムデータ を提供することができます。

#### ソフトウェアライセンス付与方法

ソフトウェアライセンスは、物理的なキーを必要とせずに、USB ドングルライセンスと同じ方法で動作します。 USB の出荷を待つことなく、支払いが処理されたらすぐにアクティベーション ID を受け取り、すぐにオンラインでアクティベーションを行うことができます。

#### 機器の階層

タグ、アラーム、トレンドなどの SCADA オブジェクトの論理グループを提供する手段として、「機器」 という概念が 7.20 で導入されました。 7.30 リリースでは、SCADA オブジェクトの機能と階層的 に、そしてより密接に統合されるよう、拡張されました。

機器データベースの各項目には、機器の階層内の場所を割り当てることができます。 階層は機器名に基づいており、機器の各項目は階層内のレベルを示すために特定されています。

#### 新しい SQL インターフェイスライブラリ (SQL Cicode 関数用)

Vijeo Citect 7.30 は、ADO.NET を使用して SCADA と SQL データベース間の新しいインターフ エイスを備えています。 プロジェクトが従来の SQL Cicode コマンドを使用している場合、これはほ とんど隠された機能です。 新しい Cicode コマンドは同じ機能を持ちますが、より堅牢です。

#### スケジューラ

スケジューラは、プロジェクト内のタグ値を操作できるカレンダーベースのプログラミングツールです。 これは、自動的に実行される一連のコマンドを作成し、アプリケーション用のスケジューリングツール を提供するのに使用できます。

#### アップグレードの準備

このセクションでは、アップグレードプロセスを開始する前に必要な準備手順の詳細について説明します。

まず、用語を紹介し、さまざまな種類のアップグレードを区別します。次に、さまざまなバージョンの Vijeo Citect で推奨されるアップグレードパスについて簡単に説明します。

最後に、アップグレードを進める前に、現在のシステムから取得する必要があるシステム要件とファ イルを挙げます。

#### アップグレードを計画

アップグレードについて考え始める前に、重要な質問が1つあります:

システムは、ダウンタイムとデータ消失を許容できるのか?

「はい」の場合は、オフラインアップグレードが適しています。 「いいえ」の場合は、オンラインアップグレードが必要です。 これらの主な違いは、必要となるリソースとシステム要件です。 オンラインアップグレードを実行するには、最低でも2台の冗長サーバーが必要です。 以下のセクションでは、2つのプロセスについて詳細に学習します。オンラインアップグレードの実行で も必要になるため、オフラインアップグレードの方法は、上記どちらの選択肢かに関わらず、学ぶ必 要があります。

# アップグレードパス

かつて、Citectの一部のバージョンでは、製品に大幅な変更が加えられ、遠いバージョン(5.21から 7.20 など)同士では、中間ステップが多数必要となる増分アップグレードが必要でした。

5.21 から Vijeo Citect 2015 に移行するために必要な手順が少なくなるように、アップグレードコードを改善しました。必要な手順の数は、先ほど同様、「システムはデータの消失を許容できるのか?」への答えに応じて異なります。

「はい」の場合、5.21 以降のプロジェクトは Vijeo Citect 2015(v7.50)に直接アップグレードするこ とができます。

「いいえ」の場合は、オンラインアップグレードプロセスに従う必要があります。また、スタートバージョン に応じてアップグレードパスを実行する必要があります。

## スタートバージョンが v7.20 SP4 以前の場合

v7.20 にプロジェクトを復元する必要があります。SP4 または SP5A は、履歴アラームデータを復元 および変換するためにプロジェクトをコンパイルして実行する必要があります。

#### スタートバージョンが v7.30 あるいは v7.30SP1 の場合

履歴アラームデータを復元して変換するには、プロジェクトを v7.40 SP1 に復元し、プロジェクトをコンパイルして実行する必要があります。

#### スタートバージョンが v7.40 の場合

SP1 をインストールし、プロジェクトをコンパイルして実行して、履歴アラームデータを復元および変換します。

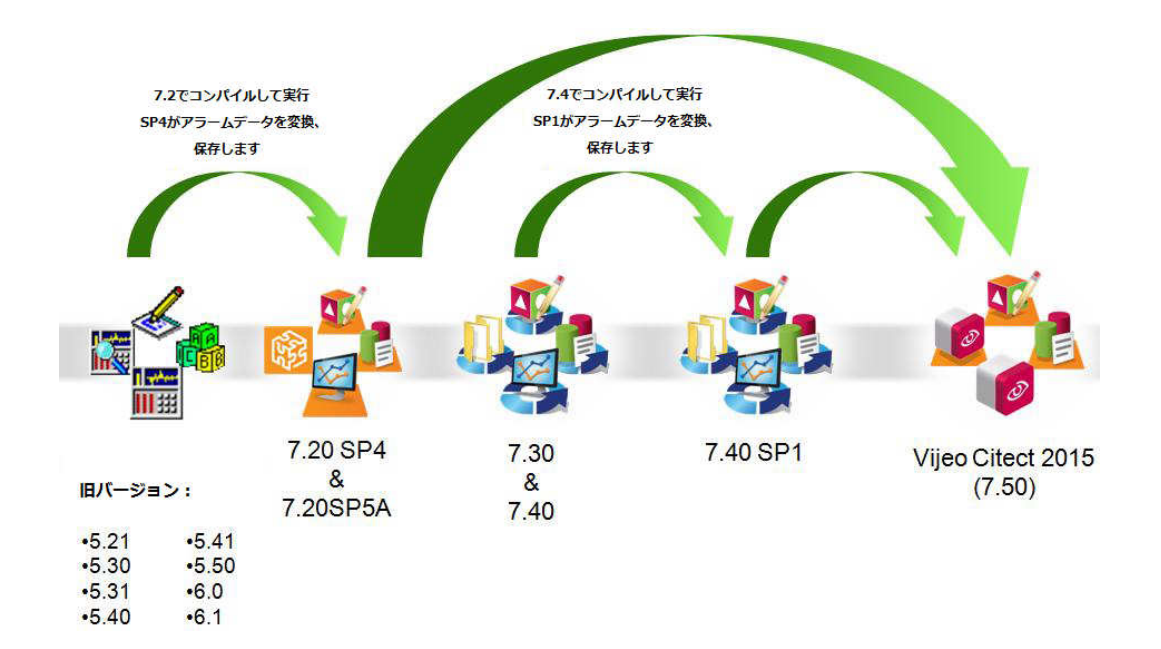

図1 奨励アップグレードで データ消失を回避

5.21 より前のバージョンで は、KB 資料 Q4698 に記載

されている手順に従うこと を強くお勧めします。

## ハードウェア要件

次の表は、Vijeo Citect 2015「すべてのコアコンポーネント」インストールおよびすべてのオプションコ ンポーネントの推奨されるコンピュータハードウェア仕様を示しています。

| 内容          | 推奨する最低限の仕様                       |
|-------------|----------------------------------|
| プロセッサー      | Intel Pentium                    |
| プロセッサー速度    | 4 cores @ 2.0 GHz (サーバー)         |
|             | or                               |
|             | 2 cores @ 3.0 GHz (クライアント)       |
| RAM         | 8GB (サーバー)                       |
|             | or                               |
|             | 4GB (クライアント)                     |
| ネットワーク速度    | 1GB                              |
| ディスク空き容量    | 100GB                            |
| グラフィックアダプター | 解像度 1024 x 768 ピクセル、128MB の VRAM |

Vijeo Citect 2015 の 奨励ハードウェア要件

表1

Vijeo Citect のコンピュー タ設定エディタ、プロジェ クトエディタ、および複数 の入力フォームの制限によ り、画面解像度を 1024× 768 ピクセル以上に設定す る必要があります。

プロジェクトの構成、サイズ、およびパフォーマンスの要件に応じて、ハードウェアリソースを適切に調 整する必要があります。

システムが複雑になり製品の要件が増えたことで、Vijeo Citect 2015を使用しているプロジェクト では、同じ応答性を実現するために 6.10 のハードウェアリソースよりも多くのハードウェアリソースが 必要になると思っていただくと安全です。新しいハードウェアを購入する場合はそのことを考慮に入 れてください。

Vijeo Citect 2015 で動作するプロジェクトのパフォーマンスと、標準的なハードウェアとソフトウェアの設定の例については、<u>付録 1</u>をご参照ください。

# ソフトウェア要件

次の表は、Vijeo Citect 2015「すべてのコアコンポーネント」インストールおよびすべてのオプションコ ンポーネントをインストールするコンピュータに必要なシステムソフトウェアを示しています。

| Vijeo Citect コンポーネント | システムソフトウェア最低条件                            |
|----------------------|-------------------------------------------|
| 全てのコアコンポーネント         | OS                                        |
|                      | Windows 8.1 (32 及び 64 Bit)                |
|                      | or                                        |
|                      | Windows Server 2012 R2                    |
|                      | or                                        |
|                      | Windows 7 SP1(32 及び 64 Bit)               |
|                      | or                                        |
|                      | Windows Server 2008 R2 SP1 及び             |
|                      | Microsoft .NET Framework 4.0 (まだインストールされて |
|                      | いない場合は Vijeo Citect と共にインストールされます)        |
|                      | Windows Server 2012 を使用している場合は、           |
|                      | Schneider Electric License Manager および    |

表2 Vijeo Citect 2015の 最低ソフトウェア要件

|                            | Schneider Electric Software Update で    |
|----------------------------|-----------------------------------------|
|                            | Microsoft .NET Framework 2.0(x64)が必要です。 |
|                            | Internet Explorer Version 8.0 以上        |
|                            | (32 bit のみ)                             |
|                            | 複数クライアントでリモートサーバにアクセスする場合は              |
|                            | Local Area Network (LAN)                |
| Schneider Electric License | 全てのコアコンポーネントと同様                         |
| Manager                    |                                         |
| Vijeo Citect Web Server    | Vijeo Citect すべてのコアコンポーネントと同様。それに加      |
|                            | えて以下:                                   |
|                            | LAN 環境の TCP/IP 及び Microsoft Internet    |
|                            | Information Services (IIS)              |
|                            | Microsoft IIS は次表参照のこと                  |
| Vijeo Citect Web Client    | Internet Explorer バージョン8以上 (32 bit のみ)  |
| Product Documentation      | 全てのコアコンポーネントと同様                         |
| Excel 用 Project DBF Add-in | 全てのコアコンポーネントと同様。及び Microsoft Excel      |
|                            | 2007 以上                                 |
|                            | Microsoft Excel 2013 (32 bit のみ)        |

# Microsoft IIS 互換性

WebServer が正しい動作するよう、OS に対して適切な Microsoft Internet Information Services(IIS)をインストールしてください:

| OS                         | IIS のバージョン              |
|----------------------------|-------------------------|
| Windows Server 2012 R2     | 8.5                     |
| Windows 8.1                | 8.5                     |
| Windows Server 2012        | 8.0                     |
| Windows 7                  | 8.0                     |
| Windows Server 2008 R2 SP1 | 7.5 (Windows の機能で有効にする) |

・デフォルトの設定で IIS をインストールしてください。

・また、以下のコンポーネントを有効にしてください。

| IIS コンポーネント             | 有効にする機能                               |  |
|-------------------------|---------------------------------------|--|
| Management Tools        | IIS Management Console                |  |
|                         | IIS6 Management Compatibility         |  |
|                         | -IIS6 Metabase and IIS6 Configuration |  |
|                         | compatibility                         |  |
|                         | IIS Management Services               |  |
| Application Development | ASP                                   |  |
|                         | ISAPI Extensions                      |  |
| Security                | Request filtering                     |  |
|                         | Windows Authentication                |  |

**表 3** Vijeo Citect 2015 の ウェブサーバーの IIS 要 件

**表4** Vijeo Citect 2015の ウェブサーバーの IIS 構成

# ファイルインベントリ

このプロセス内でのアップグレードを円滑にし、中断を最小限に抑えるために、プロジェクトのバックア ップとは別に、現在のシステムからいくつかのファイルを取得する必要があります。 収集する必要があるファイルの量は、ここでもシステムがデータの損失を許容できるかどうかによって 異なりますが、システムの状態に関係なく収集する必要のあるファイルが多数あります。 これらのファイルはプロジェクト構成に大きく依存します。可能であれば、プロジェクトの依存関係の 全体的なイメージがあるでしょうから、プロジェクトの開発者に連絡を取られることを推奨します。 次の表には、現在のシステムからバックアップする必要があるファイルのリスト、またはプロジェクト設 定に基づいてこれらのファイルを検索する場所が表示されています。

| 表5                             | ファイル                 | 内容                                           |
|--------------------------------|----------------------|----------------------------------------------|
| ファイルインベントリ:                    | Project backup (.ctz | キャプチャするメインファイルです。                            |
| アップクレート則にハック<br>アップする必要のある全    | file)                | Citect エクスプローラから実行できます。                      |
| ファイル                           |                      | Citect Explorer→ツール→バックアップ                   |
|                                |                      | プロジェクトとすべてのインクルードプロジェクトを必ずバックアップして           |
|                                |                      | ください。                                        |
|                                | Citect.ini           | Config フォルダにあります。                            |
|                                | Data directory       | [CrEdit] Data パスにあります                        |
|                                | ALMSAV.DAT and       | これらのファイルには、アラーム設定データとランタイムデータが含ま             |
|                                | ALMINDEXSAVE.DAT     | れています。                                       |
|                                | (7.20 及びそれ以前のバ       | パスは Citect.INI で定義されているか、Citect Explorer→ツール |
|                                | ージョン)                | →コンピュータセットアップエディタ→[アラーム] SavePrimary で確      |
|                                |                      | 認できます。                                       |
|                                | OR                   | デフォルトパス:データディレクトリと同じ                         |
|                                |                      |                                              |
|                                | Alarm Database (7.30 | アラームデータベースは、次の命名規則を使用して Data ディレクト           |
| ディレクトリに 3000 件を超               | 及び 7.40)             | リにあります。                                      |
| えるファイルが存在する場合、ファイルオペレーティン      |                      | [データ] ¥ MyProjectName                        |
| グシステムには既知のパフォ<br>ーマンス制限があります。ま |                      | ¥ ClusterName.AlarmServerName                |
| た、トレンドサーバがこれら<br>のタイプの変更をサポートし |                      | プロジェクトにはアラームサーバーと同じ数のデータベースがあります             |
| ていないため、ファイル名構造を変更する場合は注意が必     |                      | ので、すべてバックアップしてください。                          |
| 要です。<br>詳細には、KB 資料 Q3823 を     | Trend files: .HST    | これらのファイルのパスおよび名前は、トレンドタグに定義されていま             |
| 参照してくたさい。                      | and .00X             | す。                                           |

|                                                        |                | [三 トレンド タグ(T) [ Example ]     □ □ ■ ■                                                                        |
|--------------------------------------------------------|----------------|----------------------------------------------------------------------------------------------------|
|                                                        |                | 装置                                                                                                    |
|                                                        |                | 71万山名 クラスタ名 ・                                                                                                |
|                                                        |                | IX// @(Citect CPU usage)                                                                                     |
|                                                        |                | 均名 CPU タイプ TRN_PERIODIC ・                                                                                    |
|                                                        |                | 式 CPU_Usage  v                                                                                               |
|                                                        |                | P9//<br>保管方法 Scaled (2-byte samples) ▼ サンブル周期 00:00:02 ▼                                                     |
|                                                        |                |                                                                                                    |
|                                                        |                | 77イル名 [data]:cpu                                                                                             |
|                                                        |                | 771/v8x 2 (64,000 • 64,80)                                                                                   |
|                                                        |                | 辑被 権限                                                                                                    |
|                                                        |                | 最小スケール                                                                                                    |
|                                                        |                | デッド/ひド 履歴作成 ・                                                                                                |
|                                                        |                | 追加(3) 置換(3) 削除(2) ヘルブ(1)                                                                                     |
|                                                        |                | データ: 1 リンク:黒し +                                                                                              |
|                                                        |                |                                                                                                    |
|                                                        |                | <br>                                                                                                    |
|                                                        |                | しての場合、ファイルは[UtEdit] Data で正義されたテータティレクトリ                                                                     |
|                                                        |                | に作成されます。 ファイル名は CPU.HST、CPU.001、                                                                             |
|                                                        |                | CPU.002 となります(トレンド名とファイル数)。                                                                                  |
|                                                        |                | ファイル名を空白のままにすると、デフォルトの DATA ディレクトリに                                                                          |
| ファイルたバックアップナスト                                         |                | <br>  すべてのファイルが配置され、トレンドタグ名は filename になりま                                                                   |
| きは、Vijeo Citect のデータ、ユ                                 |                |                                                                                                    |
| ーザー、ログ、および構成フォル<br>ダの場所を知ることが常に役立                      |                |                                                                                                    |
| ちます。<br>これらの現在のパスけ コンピュ                                |                | 「テノオルトテイレクトリ:テータテイレクトリと同し                                                                                    |
| ータセットアップエディタを使<br>田士スか。 Citerat INII ファイル た            | Report files   | これらのファイルには、Citect レポートで実行されるコードが含まれ                                                                          |
| あ照して確認できます。                                            |                | ています。これらは常に[CtEdit] User ¥ MyProjectNameの下                                                                   |
| コンピュータセットアップエデ<br>ィタにアクセスするには、Citect                   |                | にあり、プロジェクトをバックアップするときにコピーする必要がありま                                                                            |
| Explorer→ツール→コンピュー<br>タセットアップエディタ                      |                | वि.                                                                                                    |
| →[CtEdit]を選択します(左側で                                    |                | ^ ^ ^ / ^ / / / / / / / / / / / / / /                                                                        |
| CtEdit メニューを展開してチェ<br>ックします)                           |                |                                                                                                    |
| このセクションでは、これらのフ<br>ァイルを見つけろためのパスを                      |                | $   \land \bot \neg \land \neg \rightarrow \rightarrow \land \neg \land \rightarrow \lor \neg \neg = \land $ |
| 含むデータ、ログ、設定、および                                        |                | 「 III レポート [ Example ]                                                                                       |
| ユーサーの各ハウメータがあり<br>ます。                                  |                | レポート名 Example A                                                                                              |
| 以前のバージョンでは、コンピュ<br>ータセットアップエディタは存                      |                | クラスタ名<br>時刻<br>・<br>周期 00:00:30 ▼                                                                            |
| 在しませんでしたが、Citect エク<br>スプローラ 、ま云、Citect INI メ          |                | ЫД»                                                                                                    |
| ニューを使用して.INIファイルに                                      |                | レポート形式ファイル example.rtf 出力デバイス replog ▼<br>コメント Example Report                                                |
| アクセスすることはできます<br>これらのディレクトリのデフォ                        |                |                                                                                                    |
| ルトのインストールパスを知っ<br>ておくと上いでしょう                           |                | 権限 領域                                                                                                    |
| Windows 7、Windows Server                               |                |                                                                                                    |
| C : ¥ ProgramData ¥ Schneider                          |                | 5-5: 1 555:#0 ¥                                                                                              |
| Electric ¥ Vijeo Citect 7.XX ¥<br>Windows XP のデフォルトパス: |                |                                                                                                    |
| C : ¥ Documents and Settings                           | Custom ActiveX | Citect には多数の ActiveX コントロールが今まれており これらの                                                                      |
| ¥ CitectSCADA 6.XX ¥                                   |                |                                                                                                    |
| または、Windows エクスプロー<br>ラウィンドウのアドレスバー                    |                | はこしては VIJEO しITECT 2015 1ノストール で利用 できよりか、カス                                                                  |
| に%ALLUSERSPROFILE%と入<br>カレて Schneider Electric またけ     |                | タム ActiveX コントロールをバックアッフする必要があります。                                                                           |
| Citect ディレクトリに移動し、次                                    |                | 場所はプロジェクトの開発者が知っています。                                                                                        |
| に VIJeo / Offect ハーションに移<br>動することもできます。                |                | または、[CtEdit] User ¥ MyProjectName ディレクトリの                                                                    |
|                                                        |                | ActiveX.dbf ファイルの内容を確認することもできます。 このファイ                                                                       |

|                  | <ul> <li>ルには、プロジェクトで使用されているすべての ActiveX コントロー<br/>ルとその GUID の一覧があります。</li> <li>GUID を使用すると、Windows のレジストリキーで定義されている<br/>ActiveX のパスを見つけることができます。</li> <li>KEY_LOCAL_MACHINE ¥ SOFTWARE ¥ Classes</li> <li>¥ CLSID ¥ "GUID" ¥ InProcServer32 ¥</li> <li>このキーのデフォルト値は、バックアップが必要な.DLL または.OCX<br/>へのパスです。</li> </ul> |
|------------------|----------------------------------------------------------------------------------------------------|
| Device logs      | これらのファイルには、プロジェクトで設定したログ、つまりアラームロ<br>グ、レポートログが含まれます。<br>デバイスのフォームはプロジェクトエディタ→システム→デバイスで見<br>つけることができます。                                                                                                    |
|                  | ani (Date, 10) ^v{TimeLong, 12} ^v{MsgLog, 50} ^v{Arg 1, 7}^<br>^vy <sup>v</sup> -<br>ファイル名 [DATA]:Operlog.txt<br>タイプ ASCII_DEV ▼<br>ファイル数 1<br>時刻 ▼ 周期<br>クラスタ名 ▼ プロセス ▼<br>コメント<br>i追加(A) 置換(R) 削除(D) ヘルプ(H)<br>データ: 2 リンク:無し▼                                                                                  |
| Additional Files | プロジェクトのカスタムコードで使用されるランタイムファイルを含む<br>可能性があるため、citect.ini を確認するか、パス設定セクションの<br>コンピュータセットアップエディタを使用してください。<br>また、システムパラメータ、および[パス]セクションで定義されている<br>パラメータも確認してください。<br>パラメータフォームでその位置を確認し、パスを探します:プロジェ<br>クトエディタ→システム→パラメータ                                                                                           |
|                  | 「「パラメータ [ Example ]<br>「セクション名 Path<br>名前 Report<br>値 [data]<br>コメント Folder for report output files wrt local PC<br>道加(A) 置換® 削除② ヘルプ仕)<br>データ: 49 リンク:無し<br>この例では、このパスはデータディレクトリを指していますが、これは<br>すでにバックアップしておく必要があります。そうではない可能性もあ<br>りますので、再度確認してください。                                                            |

| Driver Hotfixes | ご使用のシステムにドライバーの修正プログラムが含まれていること              |
|-----------------|----------------------------------------------|
|                 | がわかっている場合は、BIN ディレクトリにあるこのドライバーDLL を         |
|                 | すべての SCADA プログラムファイルと共にバックアップしてください。         |
|                 | この修正プログラムに含まれている修正プログラムは、Vijeo Citect        |
|                 | 7.50に同梱されているドライバーに既に含まれている可能性があり             |
|                 | ます。                                          |
|                 | さらに、 <u>Driver Web</u> で最新のリリースを確認することもできます。 |

オフラインアップグレード 手順

どの種類のアップグレードが必要かを理解し、アップグレードパスの略図が描けたら、ハードウェアとソ フトウェアの要件を確認し、必要なファイルをすべてバックアップして、次にアップグレードプロセスに進 みます。

このドキュメントの前半で、システムがダウンタイムやデータ消失を許容できるか、という簡単な質問 に答えていただきました。

その答えに基づいて、オフラインまたはオンラインアップグレードとアップグレードパスが必要になります。

これですべての作業が完了したので、オフラインアップグレードの概念をご紹介します。これは基本のアップグレードプロセスであり、オンラインアップグレードを行うかどうかにかかわらず必要となります。 オフラインアップグレードを成功させるために行う手順を確認してください。

この例では、6.10のスタートバージョンを使用します。

## 現在のプロジェクトと関連ファイルをバックアップする

このケースでは、6.10 は Windows 7 ではサポートされておらず、Windows XP では Vijeo Citect 2015 がサポートされていないことに注意してください。したがって、この場合は、OS、デフォルトディレクトリ、パス定義の変更も含まれます。

プロジェクトのバックアップを実行するには、Citect エクスプローラにアクセスし、リストからプロジェクト を選択して、ツール→バックアップを選択します。バックアップダイアログで、サブディレクトリの保存、 設定ファイルの保存を選択してください。

| プロジェクトのバックアップ                                                                                                    |
|----------------------------------------------------------------------------------------------------|
| プロジェクト<br>名前(N):<br>Example ▼<br>□ インクルード プロジェクトの保存 ①<br>バックアップ先<br>バックアップ ファイル                                                                                                    |
| オプション     「     日     日     1     1     1     1     1     1     1     1     1     1     1     1     1     1     1     1     1     1     1     1     1     1     1     1     1     1     1     1     1     1     1     1     1     1     1     1     1     1     1     1     1     1     1     1     1     1     1     1     1     1     1     1     1     1     1     1     1     1     1     1     1     1     1     1     1     1     1     1     1     1     1     1     1     1     1     1     1     1     1     1     1     1     1     1     1     1     1     1     1     1     1     1     1     1     1     1     1     1     1     1     1     1     1     1     1     1     1     1     1     1     1     1     1     1     1     1     1     1     1     1     1     1     1     1     1     1     1     1     1     1     1     < |

新しいファイルの場所を反 映するためにプロジェクト 内のパス参照を変更する必 要があるため、カスタムフ ァイルのパックアップと復 元時にファイルの場所を変 更することに注意してくだ さい。

新しいファイルの場所を反映 するためにプロジェクト内の パス参照を変更する必要があ ります。カスタムファイルの バックアップと復元時のファ イルの場所の変更を心にとめ ておいてください。

**図 2** バックアップのダイアログ

バックアップが必要なファイルのリストについては、表5を参照してください。

#### ライセンスをアップグレード

すべてのライセンスは下位 互換性があります。アップ グレードパス上の Vijeo Citect バージョンで有効に なるため、ライセンスを最 初のステップとしてアップ グレードすることをお勧め します。

これを行うには、サイトで有効なサポート契約がある、またはライセンスアップグレードを購入する必要があります。オンライン<u>ライセンスジェネレータ</u>を使用して、キーまたはソフトライセンスをアップグレ ードすることができます。また、同じ URL でキーまたはソフトライセンスのサポート状況を確認する こともできます。

・ライセンスがサポート外の場合は、Schneider Electricのアカウントマネージャーまたは営業担当者にお問い合わせください。担当者が、価格と購入プロセスをご案内します。

・ライセンスがサポート外だがアカウントマネージャーが誰だかわからないという場合は、ライセンスとサイト ID の詳細または購入注文情報を電子メールで scada.orders@schneider-electric.com に送信してください サポート状況を解決いたします。

#### アップグレードパスを計画

履歴データを保持する必要がある場合は、<u>このセクション</u>で説明するアップグレードパスに従ってくだ さい。アップグレードパスのマイルストーンごとにファイルとプロジェクトをバックアップする必要が出てき ます。また、アップグレードパスに示されるすべてのバージョンの Citect をインストールかつ実行でき る必要があります。

# 現在のバージョンの SCADA をアンインストールし、アップグレードパスで定義されている新バージョ ンをインストールする

この場合は、新しいハードウェアや OS が必要になる可能性が高いため、この手順は不要です。 今お使いのマシンや新しいマシンを初期化する必要がない場合は、以前のバージョンをアンインス トールし、それが済みましたら新しいバージョンをインストールすることをお勧めします。

#### プロジェクトを復元する

次の手順は、アップグレードパス上にあるマイルストーンの回数だけ繰り返す必要があります(v5.21 以上からアップグレードする場合、マイルストーンは2つまで)。

図3のワークフローでプロセスを分かりやすく説明していますのでご確認ください。

アップグレードする必要があ るキーの詳細を知るには Sentinel Key Update を使用 してください。 Vijeo Explorer->ツール・>セ /チネルキーアップデート ソフトライセンス情報を取得 するには、Windowsの[スタ ート]メニューまたはインス トールディレクトリからフロ ーティングライセンスマネー ジャにアクセスする必要があ ります。(Windows 764ビッ ト OS の場合、デフォルトの パスは C:¥Program Files(x86) ¥Schneider Electric¥Floating License Manager です) また、ソフトライセンスを使 用している場合は、OS を復元 する前にKB資料Q7698を参 照するか、ソフトライセンス のアクティベーションを持つ 仮想マシンを使用してくださ 1

バージョン 7.30 では、同じ マシン上に複数の Vijeo Citect をインストールする ことはできません。 詳細に ついては、KB 資料 Q7794 をお読みください。

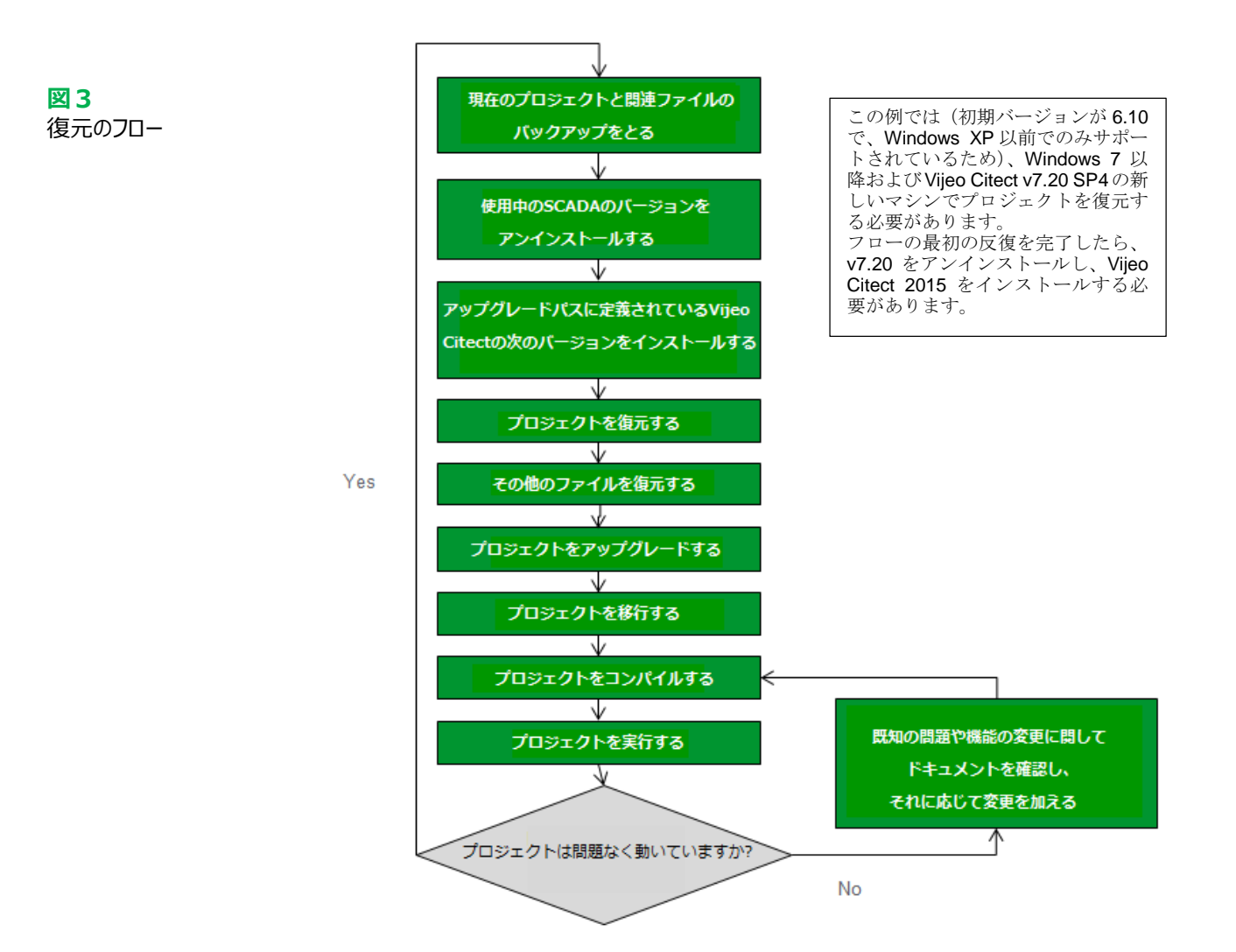

# プロジェクトをアップグレードする

デフォルトでは、プロジェクトを以前のバージョンから新しいバージョンに復元すると、Vijeo Citectの デザイン環境が更新を強制し、次の警告が表示されます。

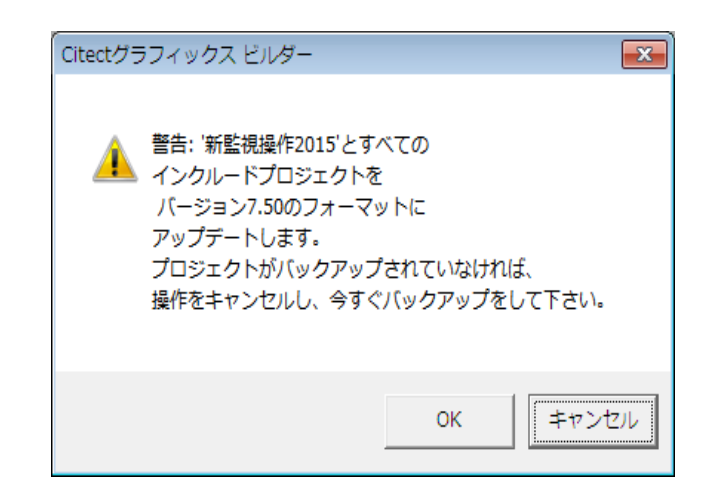

これが起こらない場合は、[CtEdit] Upgrade .INI パラメータを1に設定し、Vijeo Citect エクスプローラを再起動することで、すべてのプロジェクトを強制的に更新できます。 再起動すると、次のメッセージが表示されます。

図4 シングルプロジェクトの アップグレード前に表 示される警告 図 5
 全プロジェクトのアップ
 グレード前に表示される
 る警告
 [CtEdit]Upgrade=1
 のパラメータがトリガー

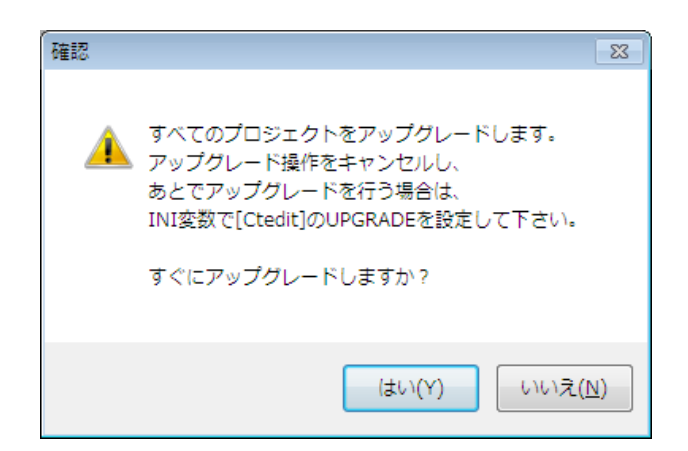

はいをクリックすると、すべてのプロジェクトがアップグレードされます:

<mark>d</mark>enkyokusyoukousettei キャンセル

自動アップグレードプロセスが完了したら、以下の手順に従ってプロセスを完了させてください。 1.各インクルードプロジェクトをパックします:プロジェクトエディタ→ファイル→パック 2.各インクルードプロジェクトのライブラリパック:グラフィックビルダー→ツール→パックライブラリ

## プロジェクトを移行する

古いプロジェクトを新しい Vijeo Citect バージョンに復元したときに発生する自動アップデートは、プロジェクトを完全にアップグレードするものではなく、続いて移行ツールの実行が必要です(v6.x からの移行の場合特に重要)。

自動アップグレードは、2つのバージョン間で変更されたデータベースのデータベースフィールド定義を 更新し、現在のバージョンで必要な新しいファイルをコピーするパッシブアクションです。 移行ツールは、自動アップグレードが実行された後に手動で実行する必要のある別個のアプリケー ションです。最終的な移行に向けてプロジェクトを準備した後で開始することができます。このツ ールは、7.0 から現在のバージョンに組み込まれているプロジェクト機能の変更に対応します。 移行ツールを使用するには、Citect エクスプローラでプロジェクトを選択し、[ツール]→[移行ツール] の順に選択します。以下のダイアログが表示されます:

移行ツールを使用する前 に、アップグレードしたプ ロジェクトをバックアップ することを推奨します。こ のツールによって行われる 変更の一部は簡単に元に戻 すことができません。また、 移行プロセスが終了する前 に中断した場合は、元のプ ロジェクトを復元し、アッ プグレードおよび移行プロ セスを再度実行する必要が あります。

アップグレードの進行

図6

状況

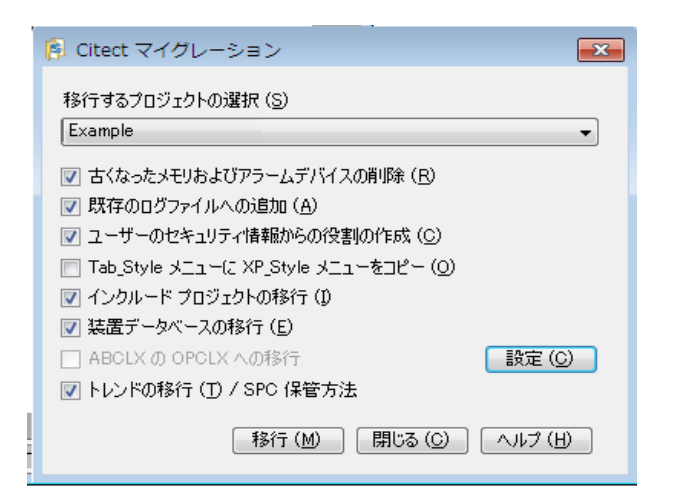

## 図 7

Vijeo Citect 2015 の 移行ツール

## 以下の表にそれぞれのオプションが何を行うのかが記載されています。

| オプション           | 内容                                      |
|-----------------|-----------------------------------------|
| 古くなったメモリー及び     | 移行が成功した後でこれらのタイプのデバイスを削除する場合は、          |
| アラームデバイスの削除     | このチェックボックスを選択します                        |
|                 | 注:複数のマスタープロジェクトと共有されているプロジェクトが含         |
|                 | まれているプロジェクトで、ツールを初めて実行するときは、このチェ        |
|                 | ックボックスを選択しないでください。このような状況で古いデバイ         |
|                 | スを削除するには、最初に実行した後で移行が成功した場合に            |
|                 | このオプションを使用してツールをもう一度実行することができま          |
|                 | す。                                      |
| 既存のログファイルへの     | このオプションを使用して、移行プロセスに関する情報を既存の移          |
| 追加              | 行ツールのログファイル(Vijeo Citect のユーザーディレクトリにあり |
|                 | ます)に追加します。このオプションを選択しなかった場合、移行          |
|                 | が完了すると新しいログファイルが作成されます。                 |
| ユーザーのセキュリティ     | 既存のプロジェクトからユーザーのデータベースを移行する場合           |
| 情報からの役割の作成      | は、このオプションを選択します。                        |
| Tab_Style メニューに | レガシーメニューエントリーを新しいメニュー設定システムで必要な         |
| XP_Style メニューを  | フォーマットに変換するには、このオプションを選択します。 デフォル       |
| コピーする           | トでは、このオプションは、レガシーmenu.dbf に削除された関数が     |
|                 | 含まれている場合に発生するコンパイルエラーを避けるために、チェ         |
|                 | ックが外されています。                             |
| インクルードプロジェクトの   | 選択したプロジェクトに関連付けられているインクルードプロジェクト        |
| 移行              | を移行するには、このオプションを選択します。                  |
| 装置データベースの移行     | このバージョンに移行する既存の機器データベースがある場合は、          |
|                 | このオプションを選択します。以前のバージョンからアップグレード         |
|                 | し、機器テーブルの「PARENT」フィールドを使用した場合は、この       |
|                 | チェックボックスを選択する必要があります。 選択しないと            |
|                 | PARENT フィールドの既存のデータは無視されます。ランタイムブ       |
|                 | ラウジングが使用されている場合、PARENT フィールドは機器の        |
|                 | 親(機器名の最後の '.'以降の部分を除いた部分文字列)を           |
|                 | 返します。以前の「PARENT」フィールドに格納された情報を検         |
|                 | 索するには、「COMPOSITE」フィールドを使用します。           |

表6 Vijeo Citect 2015 移行ツールのオプション

| ABCLXのOPCLX    | 現在 ABCLX ドライバーを使用しているデバイスを OPCLX ドライ  |
|----------------|---------------------------------------|
| への移行           | バーに移行する場合は、このオプションを選択します。             |
|                | 「Configure」ボタンを選択して、マイグレーションするI/Oデバイス |
|                | を指定します。                               |
|                | 注:このオプションを使用する前に、OPCLX ドライバーがインスト     |
|                | ールされていることを確認する必要があります。                |
| トレンドの移行(T)/SPC | このオプションを選択すると、ストレージメソッドが定義されていない      |
| 保管方法           | すべてのトレンドのストレージメソッドがスケーリング済(2 バイトのサ    |
|                | ンプル)に設定されます。このオプションを使用して、コンパイラのエ      |
|                | ラーメッセージ「ストレージメソッドが定義されていません」を停止し      |
|                | ます。以前のバージョンでは、ストレージ方法がブランクの場合は        |
|                | デフォルトでスケーリング済になりましたが、これはもうサポートされ      |
|                | ておらず、コンパイルエラーが発生します。                  |

## INI ファイルをマージする

これまでは、アップグレードするバージョンのデフォルトインストールに付属するデフォルトの.INI ファイ ルを使用していました。古い.INI ファイルを新しいバージョンに置き換えることはお勧めしません。多く のパラメータが非推奨になっていたり動作が変更されている可能性が高いためです。

しかし、次のパラメータには特に注意を払うことをお勧めします。これらはプロジェクトを正しくコンパイ ルし、デザイン環境を自分の好みに合わせるために必要です。

次のパラメータが古い.INI ファイルで定義されている場合は、新しいバージョンの.INI ファイルにマー ジされていることを確認してください。

| Parameter [Section] Name = Value | 内容                               |
|----------------------------------|----------------------------------|
| [General] TagStartDigit=1        | このパラメータがないと 'タグが定義されていませ         |
|                                  | んというコンパイラエラーが発生します。 これを 1        |
|                                  | に設定すると、数字または記号で始まるタグ名            |
|                                  | を定義できます。                         |
| [General] CheckAddressBoundary=0 | このパラメータがないと、「Bad Raw Data」また     |
|                                  | はその他のタグアドレス関連のエラーが発生する           |
|                                  | 可能性があります。 これをゼロに設定すると、           |
|                                  | 奇数または偶数アドレスで同じデータ型の変数            |
|                                  | タグを定義できます。 このパラメータを 1 に設定        |
|                                  | すると、同じデータタイプのすべての変数タグを奇          |
|                                  | 数または偶数アドレスで定義する必要がありま            |
|                                  | す。                               |
| [CtDraw.RSC] ListSystemPages=1   | これにより、Graphics Builder からポップアップペ |
|                                  | ージを開くことができます。                    |
| [CtDraw.RSC]                     | これにより、Graphics Builder からスーパージー  |
| AllowEditSuperGeniePage=1        | ニーページを編集することができます。               |

また、I/Oネットワークとのインターフェイスに必要な可能性が高いので、古い.INIファイルのドライバ パラメータはマージしてください。

Vijeo Citect 2015 のすべての 非推奨パラメータリストを見 つけるには、Vijeo Citect 2015 の新機能> Vijeo Citect 2015 の新機能> Vijeo Citect 2015 ヘルプトピックのCitect.iniパ ラメータをお読みください。 オンラインでも入手できま す。

## 表 7

OLD Citect.INI ファイルか らマージする Citect.INI パ ラメータ。 これらのパラメータは、古 い.INI ファイルにある場合 にのみ追加してください

## プロジェクトをコンパイルする

アップグレード時の最も一般 的なコンパイルエラーは、製 品のマニュアルに記載されて います はじめに> Vijeo Citect のアッ プグレード>情報のアップグ レード>コンパイラエラーオ ンラインでも入手できます。

| 62 文字を超えるキーボードコ |
|-----------------|
| マンドを含むプロジェクトを   |
| アップグレードする場合、既   |
| 知の問題があります。この問   |
| 題を解決する方法について    |
| は、KB資料Q7858を参照し |
| てください。          |
|                 |

#### 図8

プロジェクトエディタのオプ ション: インクリメンタルコンパイル を無効にする

| インクリメンタルコンパイ  |
|---------------|
| ルは、プロジェクトの最新の |
| 変更をコンパイルするだけ  |
| で、コンパイルを高速化する |
| オプションです。 これは、 |
| フルコンパイルに数分かか  |
| る大規模プロジェクトでは  |
| 必要です。         |
| プロジェクトの展開/開発が |
| 完了した後、または限られた |
| わずかな変更を導入した場  |
| 合にのみ、このオプションを |
| 有効にすることをお勧めし  |
| ます。           |
|               |

プロジェクトをアップグレードして移行した後は、ランタイム機能が以前と同じように動作するようにす る必要があります。いつものように、ランタイムに行く前にプロジェクトをコンパイルする必要がありま す。

以前のバージョンからアップグレードする場合、特に非常に成熟したバージョンからアップグレードする場合は、コンパイルエラーが発生することは珍しくありません。

アップグレード時のコンパイルエラーの最も一般的な原因の 1 つは、Cicode 関数です。これは、 関数が変更されたか、非推奨になったか、または単にランタイムエラーを防ぐためにコンパイラがより 厳しくなったためです。

変更された Cicode 関数のリストは、製品ヘルプの「Vijeo Citect の新機能> Vijeo Citect 2015 の新機能> Vijeo Citect 2015 の Cicode 関数」をご参照ください。オンラインでも入手できます。 すべてのコンパイルエラーをクリアしたら、プロジェクト全体がコンパイルされていることを確認する必 要があります。これを行うには、インクリメンタルコンパイルがオフになっていることを確認してください。

これを行うには、プロジェクトエディタ→ツール→オプションでインクリメンタルコンパイル (差分コンパイル)のチェックを外します。

| オプション                                                                                                    |                                                                                                    | <b>×</b>                                                                                                    |
|----------------------------------------------------------------------------------------------------|----------------------------------------------------------------------------------------------------|----------------------------------------------------------------------------------------------------|
| <ul> <li>削除済みデータの表示</li> <li>              ま造の理分更新             うォームの拡張表示             ジェークの変更の通知             ユーザー関数の検索無効             プロジェクト パックの確認             ジェジートメックの確認             ジェラーフォーム自動オープン             コンパイル度間メッセージ             ジェンパイル時間メッセージ             マンパイルの時、推奨しない警告をログにま      </li> </ul> | 情報表示時間<br>Cicodeエディタ<br>レポートエディタ<br>印刷ページのサイズ<br>印刷フォントのサイズ<br>印刷フォント名<br>最大リスト表示項目<br>□コンパイル中に使用されない<br>マコンパイルの間、「Tag not de<br>マタグリストに入力中、装置アイ<br>書き込む | 3<br>ctcicode.exe<br>write.exe<br>59<br>6<br>Courier New<br>5000<br>タグについて警告します。<br>efmed"警告をログに書き込む<br>(テムを表示する |
| ок                                                                                                    | キャンセル                                                                                                    | ヘルプ                                                                                                    |

その後、最後にコンパイルする前に、インクルードプロジェクトにパック、ページ更新、パックライブラリを行ってください。

コンピュータセットアップ ウィザードは CitectSCADA 7.0 で導入されました。この バージョン以降では、コンピ ュータの役割を設定するた めの推奨ツールです。 詳細については、ヘルプトピ ックをご覧ください: Vijeo Citectの使用>コンピュ ータセットアップウィザー ド>コンピュータセットアッ プウィザードの実行 オンラインでも入手できま す。

## コンピュータセットアップウィザードを実行する

プロジェクトを初めて実行する前に、コンピュータセットアップウィザードを実行する必要があります。こ のウィザードは、ランタイムマネージャーおよびランタイム・プロセスに関連するその他の設定を構成す るために使用されます。

コンピュータセットアップウィザードは、プロジェクトで定義したネットワークアドレスに基づいてコンピュ ータの役割を自動的に判定します。

コンピュータセットアップウィザードを終了したら、履歴データやその他のファイルを復元してプロジェクトを実行することができます。

ローカルアドレスがプロジ ェクト(またはインクルード プロジェクト)のネットワー クアドレスの一部でない場 合、コンピュータセットアッ プウィザードはコンピュー タの役割をクライアントに デフォルト設定します。 コンピュータがサーバーであ る場合は、プアドレス定義 サーバインスタンスにロー カルアドレスを追加する必 要があります。

#### ランタイムファイルを復元する

プロジェクトをコンパイルした後、ランタイムに必要なすべてのファイルが正しいディレクトリに配置され ていることを確認する必要があります。このためには、ファイルインベントリで収集したファイルが必要 で、.INI ファイルとプロジェクトの設定で定義されているように、対応するディレクトリにファイルを配置 する必要があります。詳細については、このセクションの注意をお読みください。

#### 過去のデータファイルを復元する

アップグレードされたプロジェクトを実行する前の最後のステップは、履歴データファイルを復元することです。

アラーム:

## 7.30 より前のバージョンの場合:

この例では、7.20 SP4 より前のバージョンからアップグレードする場合は、ALMSAV.DAT および ALMINDEXSAVE.DAT ファイルに特に注意を払う必要があります。

7.20 SP4 がこれらのバージョンのアップグレードパスの中間ステップであるまさにその理由が、7.20 SP4 には、 v 7.30 で導入され Vijeo Citect 2015 で維持されている、これらのファイルを新しいア ラームサーバーキテクチャで読み取ることができる形式に変換するコードが含まれていることです。

ファイルを変換するには、次の手順を実行します。

1. [Alarm] SavePrimary パラメータが、バックアップされた ALMSAV.DAT と ALMINDEXSAVE.DAT を配置したディレクトリを指していることを確認します。

2.プロジェクトを実行して確認した後、新しい ALMSAV.DAT および ALMINDEXSAVE.DAT ファ イルを作成します(オフラインアップグレードの場合は、Vijeo Citect 2015 にアップグレードするときに このプロセスを繰り返す必要があります)。

#### バージョン 7.30,7.30 SP1 および 7.40 の場合:

7.30から7.40 SP1のバージョンからアップグレードする場合は、プロジェクトのデータディレクトリにあるアラームデータベースに特に注意を払う必要があります。

ファイルを変換するには、次の手順を実行します。

1. [CtEdit]データパラメータで定義されたディレクトリに、バックアップされたアラームデータベースを配置してください。

2. ランタイムを開始する前に、[Alarm] SavePrimary に ALMSAV.DAT ファイルも ALMINDEXSAVE.DAT ファイルも含まれていないことを確認してください。

3.プロジェクトを実行して検証した後、Vijeo Citect 2015 にアップグレードするときにこのプロセスを 繰り返す必要があるため、新しいアラームデータベースを作成します。

#### トレンド:

ファイルを変換するには、次の手順を実行します。

1.新しいシステムに同じファイル階層を作成します。

2.ファイルを同じフォルダに配置します。

3.フォルダの場所を変更する場合、または同じファイル階層を複製できない場合は、トレンドリネーマーツールを使用してください:

http://www.citect-kb.schneider-electric.com/ToolBox/KnowledgebaseArticle1244.aspx

#### プロジェクトを実行する

ここまで来れば、プロジェクトはすぐに実行できるはずです。バージョン6.10から正常にアップグレード されたので、あとは以前の機能が意図したとおり動作することを確認するだけです。

まずは、新しいバージョンでコンパイルするために修正が必要な Cicode を確認する必要がありま す。

また、I/Oデバイス、アラームトリガー、トレンドキャプチャとの通信が正常に機能しているか、テスト する必要があります。

I/O 通信をテストするとき、実行時に次の警告に遭遇する可能性があります。

| 図 9                                                     | Operating System                                                                                                    | Operating System incompatible driver list |                       |                                 |  |
|---------------------------------------------------------|----------------------------------------------------------------------------------------------------|-------------------------------------------|-----------------------|---------------------------------|--|
| OS とドライバの互換性<br>警告                                      | Warning !!!<br>IO Server is trying to use drivers that have not been confirmed to operate correctly on the currently running<br>Operating System. You must remove I/O devices that use these drivers from the project configuration and<br>re-compile, or run this I/O server on a compatible operating system.<br>If you are sure that these drivers are running properly on your Operation System press continue. |                                           |                       |                                 |  |
| Vijeo Citect 2015 で最も人気                                 | Driver Name                                                                                                    | Driver Version                            | Driver Status         | Driver Os Compatibility         |  |
| のあるドライバは、Windows<br>8.1 と Server 2012 用にスタ<br>ンプされています。 | ស្រ្យ                                                                                                    | 2.0.1.0                                   | Support not confirmed | +Windows 2000 (5.0), +Windows : |  |
|                                                         |                                                                                                    |                                           | m.                    |                                 |  |
|                                                         | Continue                                                                                                    | Shut down                                 |                       | 19 sec until Continue           |  |

これはただの警告です。次の.INIパラメータを設定することで抑制できます。

[<DriverName>] OverrideOSProtection = 1

#### Vijeo Citect 2015 をインストールする

アップグレードパスのすべてのマイルストーンを完了したら、 Vijeo Citect 2015 をインストールする準 備が整います。

お使いの環境から古いバージョンが取り除かれれば、Vijeo Citect 2015 をインストールすることが できます。以前のバージョンの Vijeo Citect に慣れていない場合は、インストールファイルに記載さ れているインストールガイドに記載されている手順に従うことをお勧めします。弊社のウェブサイトか ら Vijeo Citect 2015 インストールガイドをダウンロードできます。

このプロセスは、アップグレードパスから他のバージョンをインストールする場合とまったく同じです。た だし、7.30、7.40 パスからのアップグレード時には注意が必要です。Schneider Electric のライセ ンスマネージャとフローティングライセンスマネージャをシステムから完全に削除しなければなりませ ん。これは、License Manager ツールの新しいリリースが、Vijeo Citect 2015 の正しいパフォーマ ンスにとって重要な新しい設定を含んでいるため、正しくインストールされるようにするためです。新 しいバージョンをインストールする前に旧バージョンのライセンスマネージャツールがアンインストールさ れなかった場合、システムが古い構成を保持する可能性があり、これらのツールの新しいリリースの 完全なメリットは得られません。これは、ソフトウェアライセンスを使用する場合に特に関係してきま

Vijeo Citect 7.30 または 7.40 をアンインストールした後、 インストールされているブ ログラムを再度確認して Schneider Electric のライセ ンスマネージャとフローテ ィングライセンスマネージ ャがアンインストールされ ていることを確認してくだ さい。 そうでない場合は、Windows の[プログラムの追加と削除] を使用してアンインストー ルしてください。

オフラインアップグレ -ドのトラブルシュ-ティング

有用な情報があるかどうか ナレッジベースで確認する ことをお勧めします。 アップグレードの問題を特 に検索するには、ページの左 ペインで[アップグレードの 問題]カテゴリを選択しま す。または、このカテゴリに直接アクセスするには、こ のリンクを使用します。

|  | バージョン 6.X への最適なフ<br>ップグレード方法の概要については、このリンクをたどっ<br>て設計ガイドを確認してくた<br>さい。 | ァフラご |
|--|------------------------------------------------------------------------|------|
|--|------------------------------------------------------------------------|------|

バージョン 7.X への最善のア ップグレード方法の要約につ いては、このリンクをたどっ て設計ガイドを確認してくだ さい。

## ライセンスキーをアップグレードできません

ード中に発生する可能性のある一般的な問題を示します。

1. CiUSafeとSentinel Driverの最新バージョンが正しくインストールされていることを確認してくだ さい。

このセクションでは、コンパイルエラーおよびその他の実行前の問題に関連した、オフラインアップグレ

2.認証コードがアップグレードしようとしているキーと一致していることを確認してください。 引き続き ライセンスをアップグレードできない場合は、エラーコードの詳細については、KB 資料 Q3672 を参 照してください。

非推奨になった関数とは関連しない、多くのコンパイラエラーと警告が出ます

Vijeo Citect が進化するにつれて、プロジェクトの品質とランタイムの成功を確実にするために、コン パイラ機能が強化されています。 前に出現していなかったコンパイルエラーが出ているという事実 は、より厳密なコンパイルの兆候であり、より予測可能で安定した実行時間をもたらします。

Vijeo Citect 2015 には、コンパイル時の警告と致命的なエラーの理解を助ける新しい機能があり ます。コンパイルレコードには新しいフィールドが含まれています。

| 図 10         | עכב 🔳                   | 🂷 コンパイルエラー [ Example ]                                       |            |       |   |
|--------------|-------------------------|--------------------------------------------------------------|------------|-------|---|
| コンパイルエラーのフォー | タイプ                     | WARNING                                                      |            |       | Â |
| Ц            | データ                     | 1                                                            | フィールド      | VAR_A |   |
|              | 名前                      |                                                              |            |       |   |
|              | テーブル                    | C:¥ProgramData¥Schneider Electric¥CitectSCADA 7.50¥User¥Exam |            |       |   |
|              | エラー                     | Tag not defined (W1007)                                      |            |       |   |
|              | コンテキスト Line[1]:{BIT_1_} |                                                              |            |       |   |
|              | <b>詳細</b><br>データ:       | l(G) 肖明徐()<br>1                                              | D) [~117(H |       | Ŧ |

「W1007」を検索すると、この特定のエラーコードの詳細が表示されます。この例では:

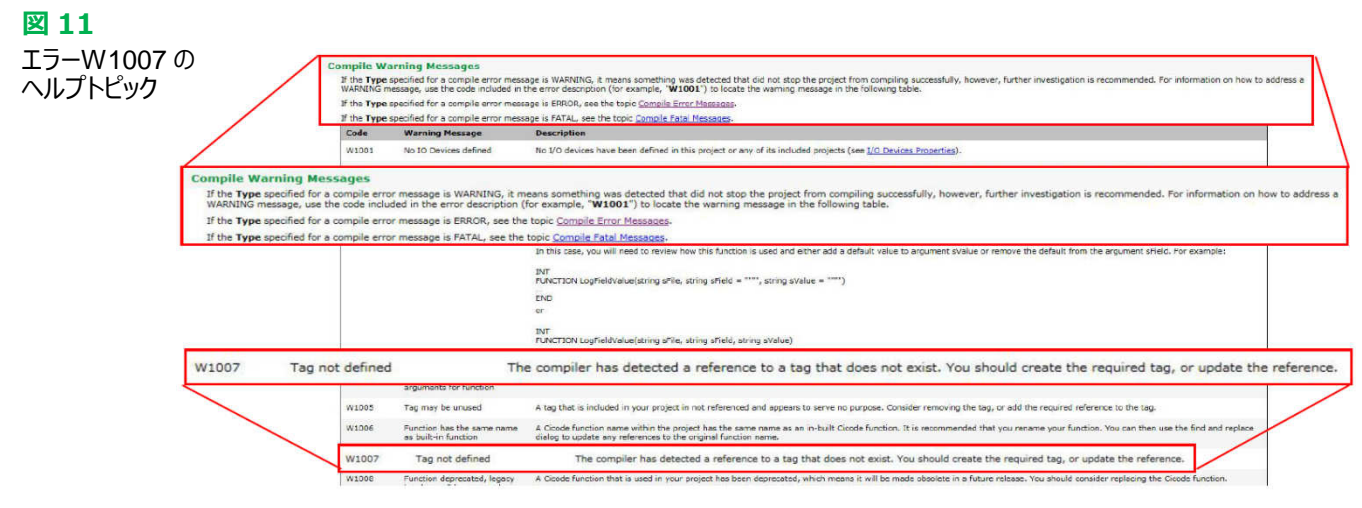

オンラインアップグレ ードの手順

オフラインアップグレードの方法を学んできました。これでオンラインアップグレードを完了することがで きます。

オンラインアップグレードでは、Vijeo Citectのネイティブサーバー冗長性を利用します。一方のサー

バーのアップグレード中にもう一方のサーバーが所有権を得ることができ、運用システムでのデータ の消失やダウンタイムを最小限に抑えたり、回避したりしています。

また、データの損失を防ぐためにはオンラインアップグレードが唯一の方法であることに注意すること が重要です。業界では、並行してアップグレードを実行するのが通例です。これは、2つの SCADA システム(古いバージョンと新しいバージョン)が並行して実行されているプロセスです。古いバー ジョンは、新しいバージョンが十分にテストされ、検証された後に廃止されます。

並行アップグレード方式を使用すると、オンラインである古いバージョンから履歴ファイルを同時に復 元しても、新しいバージョンの立上げ途中の時間のデータを変換することはできません。過去のファ イルを取得してから、並列 SCADA システムを起動するまでの間には常にデータギャップが存在しま す。オンラインでのアップグレードは、データの損失を防ぐ唯一の方法です。

オフラインアップグレードと同様に、アップグレードパスに従って、アップグレードパスのマイルストーンと 同じ回数だけプロセスを繰り返す必要があります(v5.21 以上からアップグレードする場合は 2 マイ ルストーンまで)。

この章では、オンラインアップグレードの必要条件を示し、7.20 SP4 または SP5A および 7.40 SP1 からのスタートバージョンを考慮した 2 つのシナリオについて説明します。

#### 必要条件

前述のように、オンラインアップグレードでは、ダウンタイムやデータの損失を回避できます。

このアップグレードを計画するときは、プロジェクトの複雑さとサイズを考慮する必要があります。

前の章で見たように、オフラインでのアップグレードは複雑なプロセスになる可能性があります。本番 システムでのダウンタイムやデータ損失を避けるためには、これがしっかりと完了していることが重要で す。

オンラインアップグレードを開始する前に、以下の必要条件のリストをお読みください。

1.最低1対の冗長サーバー:一度に1台のサーバーをアップグレードするため。冗長サーバーがプ ライマリ動作を引き継いで、ダウンタイムやデータ損失を回避します。

2.**アップグレード済みのプロジェクト**: プロダクションに展開してオンラインアップグレードを開始する 前に、Vijeo Citect 2015 でプロジェクトが正しく動作していることを確認してください。 プロジェクトが 複雑である場合や、7.20 SP4 より前のバージョンからアップグレードする場合は、オフラインアップグ レードが複雑になる可能性があり、運用システムで行うと長いサーバーダウンタイムが発生する可 能性があるため、テスト環境を強く奨励しています。

3. ランタイムファイルを復元する: ランタイムのために必要なファイルを適切なディレクトリに復元して、アップグレードされたライブシステムの障害を避けるようにします。

4.データファイルをキャプチャ:履歴データを新しいバージョンに復元するには、適切なタイミングで データファイルをキャプチャする必要があります。これについては、下記のオンラインアップグレード手 順で詳しく説明しています。

5.オンラインアップグレードの実行システムを構成:このプロセスを可能な限りスムーズにするため、現在の冗長システムを活用し、オンラインアップグレードの前に以下の citect.ini パラメータを追加することをお勧めします。

・[LAN] EarliestLegacyVersion: 7.20 アップグレードに 7200、7.40 アップグレードに 7400 を使用します。これにより、アップグレードされたサーバーは古いバージョンからの接続を受け入れる ことができます ・[Alarm] EnableStateLogging: このパラメータを1に設定すると、アラーム同期メッセージを syslogに記録することができます。これの重要性は、今後のセクションで取り上げる予定です

・[Alarm.<ClusterName>.<AlarmServerName>] ArchiveAfter: 7.50 へのアップグレ ードに固有のパラメータです。このパラメータが Vijeo Citect 2015 で設定されていない場合、アラ ームサーバーは起動しません。これは、各アラームサーバーインスタンスに対して設定されます。

このパラメータを設定するときは、アップグレード中に維持するデータの期間を決定する必要があります。たとえば、このパラメータを1週間に設定すると、アップグレードプロセス中に1週間以上経過したサマリーデータが失われることを意味します。データを失わないようにするには、このパラメータをサマリー(7.20)または SOE(7.30 と 7.40)の最も早いデータに設定する必要があります。

・[デバッグ] Kernel = 1(オプション): アップグレード中にカーネルを監視できるようにするために、これを有効にすることを推奨します。カーネルを確認できる特定の状況は、後のセクションで紹介します。

#### オンラインアップグレード手順: 7.20 から Vijeo Citect 2015 へ

このシナリオでは、ほとんどの状況でアラームデータファイル (ALARMSAV.DAT および ALRMSAVEINDEX.DAT)を復元する必要はありません。

オンラインアップグレードプロセス中にユーザーの利便性を高めるため、Vijeo Citect 2015 はまだア ップグレードされていない冗長 7.20(SP4 以上)サーバーからこの情報を読み取ることができます。

1.オンラインアップグレードを開始する前に、.INI ファイルの次のパラメータをすべてのサーバーノード に追加します。

#### [LAN] EarliestLegacyVersion = 7200

変更を有効にするには、パラメータを追加した後にサーバーを再起動する必要があります。

2.プライマリサーバー上の SCADA ランタイムをシャットダウンする

3.このサーバーの Vijeo Citect をオフラインアップグレード手順に従ってアップグレードします。

4.プライマリサーバーを再起動します。これでアップグレードされました。

5. Vijeo Citect 2015 サーバーは、新しいアラームデータベースを作成し、スタンバイ7.20 サーバー から履歴データをインポートします。

6.メインウィンドウの Alarm Server Kernel を使用して、アラームサーバーの同期のステータスを確認してください。

•アラームサーバーの同期が開始されると、次のメッセージが表示されます。

アラーム:ピアアップデートのリクエストが送信されました。

•その後、Update パケットで数多くのメッセージが表示されます(数量はアラームの履歴イベントと設定に依存します)。

アラーム: 更新パケット XXXX を受信しました。

•最後に、同期が正常に完了したことを示すメッセージが次のように表示されます。

アラーム:データベースオブジェクトの状態同期が完了しました。

アラーム:データベースが初期化されました。アラームエンジンの起動を準備しています。

アラーム:アラームエンジン起動中

アラーム:サーバーの起動が完了しました。

7.アラームサーバーの同期が完了できない場合は、[Alarm] SavePrimary ディレクトリに ALARMSAV.DAT と ALRMSAVEINDEX.DAT を配置してください。 これは最後の手段である

この段階では、クライアント ノードは対応するサーバー とのみ通信します。 7.20 クライアントは Vijeo Citect 2015 (v7.50) Server と通信できません。 同様に、 v7.50 クライアントは v7.20 サーバーと通信できません。 8.クライアントノードを1つずつアップグレードします。

9.アラーム、トレンドなどの同期が完了し、7.50 クライアントが正常に動作していることが確認できたら、スタンバイサーバーのランタイムをシャットダウンします。

10.このサーバーの Vijeo Citect をオフラインアップグレード手順に従ってアップグレードします。 11.アップグレードされたスタンバイサーバーを再起動します。

12.スタンバイが正常に動作したら、プライマリへの接続時のハードウェアアラームを確認します。 13.システム全体の機能をチェックします。

14.最後に、プライマリサーバーの電源を切って、スタンバイが引き継がれクライアントが切り替わることを確認することで、冗長性をテストします。

## 特記事項: 7.20 から Vijeo Citect 2015 へ

## カスタムアラームフィルタリング

AlarmSetQuery CiCode 関数は7.30 で廃止されました。つまり、カスタムアラームフィルタリングコードを使用している場合は、変換する必要があります。

このプロセスの詳細なヘルプは次のヘルプトピックを参照してください。Vijeo Citect の使用>アラーム>カスタムアラームフィルタの使用>レガシーAlarmSetQuery 関数の変換

#### オンラインでも入手できます。

#### オンラインアップグレード中のアラームサーバーの同期

Vijeo Citect 2015の開発努力の一環として、7.20からのオンラインアップグレードの保証とテスト に時間を費やしました。このガイドに従う限り、このプロセスはスムーズに進むはずです。ただし、 7.50と7.20のアラームサーバー間の同期中に切断またはタイムアウトが発生した場合、7.50サー バーをシャットダウンしアラームデータベースを削除、再起動だけしてサーバー間の同期が完了する まで待ちます。

また、**[Alarm] StartTimeout** .INI パラメータを使用してタイムアウトを増やすこともできます。これ により、7.50 サーバーは 7.20 ピアサーバーからの接続を待つことができます。

2 つのサーバー間の同期が繰り返し失敗した場合は、アラームデータベースを削除し、 ALARMSAV.DAT と ALARMSAVINDEX.DAT を[Alarm] SavePrimary ディレクトリに置き、 7.50 サーバーがデータを変換します。ただし、常に最初にピア同期を試みることを推奨します。

#### アップグレードプロセス中の変更

Vijeo Citect 2015と7.20の違いにより、オンラインアップグレードプロセス中に発生するアクション は、バージョン間で調整できない非互換性の影響を受けます。しかし、非常に特殊なシナリオなの で、SCADA システムの目的達成能力に大きな影響を与えるものではないでしょう。アップグレード 中の機能除外リストについては、<u>付録2</u>を参照してください。

#### オンラインアップグレード手順: 7.40 SP1 から Vijeo Citect 2015 へ

1.オンラインアップグレードを開始する前に、すべてのサーバーノードに.INI ファイルの次のパラメータ を追加してください。

[LAN] EarliestLegacyVersion = 7400.

Vijeo Citect 2015 がアラーム データベースを作成すると、 アラーム履歴ファイルの読 み込みや7.20 ピアとの同期 を試みません。 このため、ファイルの変換や ピア同期を試みる前に、アラ ームデータベースを削除す る必要があります。

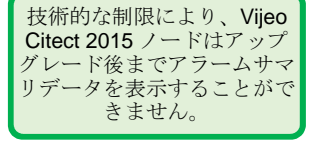

変更を有効にするには、パラメータを追加した後にサーバーを再起動する必要があります。

2.プライマリサーバー上の SCADA ランタイムをシャットダウンする

3.このサーバーの Vijeo Citect をオフラインアップグレード手順に従ってアップグレードします。

4.バックアップされたアラームデータベースを[CtEdit]データディレクトリに配置します。これにより、アラ ームサーバーの迅速な同期が可能になります。

5.アップグレードしたプライマリサーバーを再起動します。

6. Vijeo Citect 2015 サーバーが、アラームデータベースと実行中の 7.40 SP1 サーバーを同期さ せます。同期プロセスが完了するのを待つ必要があります。アラームデータベースのサイズによって異 なります。同期情報は、アラームプロセスのメインカーネルウィンドウと syslog から利用できます。 7.クライアントノードを 1 つずつアップグレードします。

8.スタンバイサーバーでランタイムをシャットダウンします。

9.新しくアップグレードされた 7.50 サーバーがプライマリサーバーの役割を引き継ぐと、アラームデータ ベース全体が新しい形式に移行され、移行されたすべてのクライアントのアラームサマリデータを表 示できるようになります。

10.このサーバーの Vijeo Citect をオフラインアップグレード手順に従ってアップグレードします。

11.アップグレードされたスタンバイサーバーを再起動します。

12.システム全体の機能をチェックします。

13.最後に、プライマリサーバーの電源を切って、スタンバイが引き継がれ、クライアントがスイッチオ ーバーすることを確認することで、冗長性をテストします。

#### 特記事項: 7.40 SP1 から Vijeo Citect 2015 へ

#### アラーム保存ファイル

7.40 SP1 から v7.50 へのオンラインアップグレードを行う場合は、7.20 以前のアラーム保存ファイ ルが v7.50 プロジェクトフォルダから削除されていることを確認してください(例: <project\_cluster>\_ALMSAVE.DAT 及び <project\_cluster>\_ALMINDEXSAVE.DAT)

オンラインアップグレード オンラインアップグレード中に発生する可能性のある問題は、ランタイムの問題と冗長性の接続に のトラブルシューティング 関連しています。コンパイラエラーなどの実行前の問題については、<u>このセクション</u>を参照してくださ い。

> 冗長サーバーがアップグレード中に通信していることが重要です。そうでない場合、オンラインアップ グレードとはならず、データが失われてしまいます。

#### 冗長サーバーが通信できない

冗長サーバーを通信させることができず、ハードウェアアラーム「冗長サーバーが見つかりません」が 表示され続ける

1. [LAN] EarliestLegacyVersion パラメータが正しく設定されていることを確認してください。

a. 7.20 をアップグレードする場合は[LAN] EarliestLegacyVersion = 7200 を使用してください。

b. 7.40 をアップグレードする場合は[LAN] EarliestLegacyVersion = 7400 を使用してください。

2.コンピュータセットアップウィザードを実行し、両方のサーバーをネットワークモードに設定していることを確認してください。

3.また、コンピュータセットアップウィザードの両方のサーバーで同じサーバーパスワードを設定してください。

図 12 コンピュータセット アップウィザード: サーバー認証セク ション

| サーバー認証 |                                                                  |                                                                                    |  |
|--------|------------------------------------------------------------------|------------------------------------------------------------------------------------|--|
|        | ネットワーキングが有効なサ<br>サーバーパスワードの設定;<br>を設定すると、サーバーは2<br>間に信頼できるネットワーク | ーバープロセスを実行するには、<br>が必要です。このパスワード<br>ELVに認証できるようになり、サーバーマシン<br>が作成されます。<br>パスワードの設定 |  |
|        | サーバーパスワードの設定<br>パスワード:<br>パスワードの確認                               | ••••••                                                                             |  |
|        |                                                                  |                                                                                    |  |

# ハードウェアとソフトウェアの要件が満たされているにもかかわらず、システムの処理が遅い

コントロールパネル→すべてのコントロールパネルの項目→電源オプションでシステムの電源オプショ ンを確認してください。

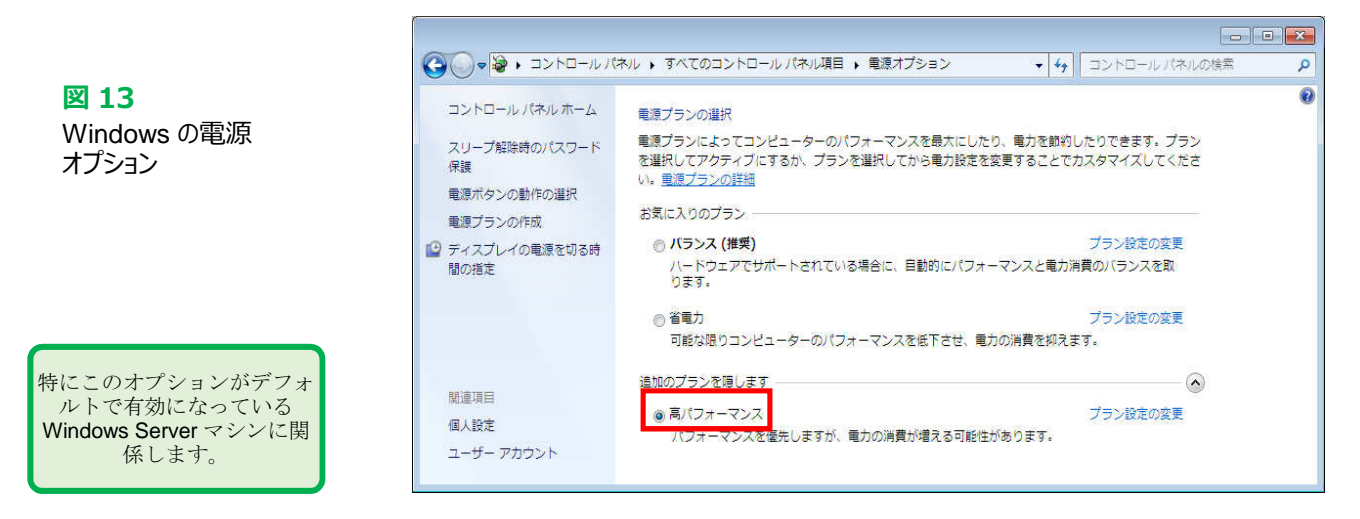

## アップグレード関連のパラメータを削除する

アップグレードプロセスを完了し、ランタイムが完全に機能していることを確認したら、それに応じて 以下の.INI パラメータを削除または更新することをお勧めします。変更を有効にするためにパラメー タを変更した後で、サーバーを再起動する必要があります。

•[アラーム] SavePrimary: 削除してください。

•[アラーム] SaveStandby: 削除してください。

•[Debug] Kernel = 0: これは、セキュリティを強化し、オペレータをカーネルから引き離すためのものです。

•[LAN] EarliestLegacyVersion: 削除してください。

EarliestLegacyVersionパラメータを削除した後は、次にユーザーのパスワードを変更するときに、 1 台のサーバー上のすべてのパスワードを変更してから、オンラインアップグレードを実行したのと同じ 順序で更新プロジェクトを展開することをお勧めします(プライマリサーバー、クライアント、最後にス タンバイサーバー)。詳細については <u>KB 資料 Q7865</u>をお読みください。

#### サードパーティのアプリケーションをアップグレードする

Vijeo Citect 2015 に含まれている DLL を使用するために CtAPI クライアントがアップグレードされ ていることを確認してください。また、ユーザーパスワードの変更についても認識しておいてください。 詳細については、<u>KB 資料 Q7866</u>をお読みください。

アップグレードが必要な DLL の完全なリストについては、 テクニカルリファレンス> CtAPI 関数のヘルプトピック を参照してください。オンラ インでも入手できます。 また、CtAPI クライアントの アップグレードが不可能であ ることが判明した場合は、 Citect のサポートまでお問い 合わせください。

# 付録1:モデル水処理プラントに基づくプロジェクトのパフォーマンスベンチマーク

以下のベンチマーク情報は、特定のソフトウェアとハードウェアの組み合わせ、および制御された数の変数を使用した状況での、Vijeo Citect システムの予想される動作の特性を示すことを意図しています。このプロジェクトは、Schneider Electrical の担当者が最適なパ フォーマンスとリソース効率を達成するために開発したものです。これは説明を目的としたもので、ここに記載されているシステムおよび設備 のパフォーマンスに関して、最良のケースシナリオと考えることができます。

# システム仕様

#### ハードウェア

# 実績

時間ごとの項目

| 内容         | 仕様                                                      |  |
|------------|---------------------------------------------------------|--|
| プロセッサースピード | サーバー:<br>4 cores @ 3.4GHz<br>クライアント:<br>1 core @ 2.5GHz |  |
| RAM        | サーバー: 16GB<br>クライアント: 2GB                               |  |
| ディスク容量     | サーバー: 2TB<br>クライアント: 2TB                                |  |

#### ソフトウェア

プロジェクト仕様

| 内容 | 仕様                                                                               |
|----|----------------------------------------------------------------------------------|
| OS | サーバー:<br>Windows Server 2008 R2 SP1<br>(64-bit)<br>クライアント:<br>Windows 7 (64-bit) |

| 機能        | 内容             | 実績   |
|-----------|----------------|------|
| アラーム応答    | アラーム応答にかかる時間   | 0.1s |
| アラーム閲覧    | DBの全アラーム記録閲覧   | 0.4s |
| アラームカウント  | 500アラームカウント表示  | 1.0s |
| アラーム表示    | アクティブアラームページ表示 | 0.2s |
| サマリー表示    | サマリーページ表示      | 0.2s |
| SOE表示     | SOEページ表示       | 0.5s |
| プロセスアナリスト | 1日スパンで8ペン表示    | 1.5s |

#### リソース使用状況

| コンポーネント                | CPU   | XEU     |
|------------------------|-------|---------|
| アラームサーバー<br>(拡張メモリモード) | 47.8% | 5757 MB |
| トレンドサーバー               | 3.1%  | 696 MB  |
| レポートサーバー               | 0.6%  | 250 MB  |
| IOサーバー1                | 1.7%  | 525 MB  |
| IOサーバー2                | 1.8%  | 530 MB  |
| IOサーバー3                | 1.6%  | 527 MB  |
| IOサーバー4                | 1.6%  | 526 MB  |
| クライアント                 | 1.8%  | 255 MB  |

| 内容       | 仕様                         |
|----------|----------------------------|
| I/0デバイス  | 16クアンタム PLCs               |
| サーバー     | I/0冗長ペア、アラーム、<br>トレンド、レポート |
| 変数タグ     | 220,000                    |
| アラーム     | 120,000                    |
| アラーム処理能力 | 720,000イベント/日              |
| トレンド     | 36,000                     |
| トレンド処理能力 | 200,000,000 サンプル/日         |
| クライアント   | 5                          |

## 付録 2: v7.20 から 7.50 へのオンラインアップグレード中に考慮すべきアラーム項目

#### アップグレード中に発生するアラームイベント

Vijeo Citect 7.20 ではアクティブ状態レコードにタイムスタンプの完全なセットが格納されていないため、Vijeo Citect 2015 でいくつかの 状態を正確に再構築することは不可能ですが、すべてのサーバーを移行するとこれらのアラームが正しく表示されます。これは、特に、オフ - 確認応答およびオフ - 確認 - 非解除状態のすべてのアラームに関連します。

#### アップグレード中の UserLocation フィールド

Vijeo Citect 2015 の新機能の 1 つは、ユーザーがアラームアクション(承認など)を行った場所を記録することです。この機能は 7.20 の一部ではないため、オンラインアップグレード中にこのような操作が行われた場合、7.50に移行されて表示されると、0.0.0.0の位置が表示されます。

## アップグレード時に要約コメントを追加する

7.20 ピアに接続されたクライアントからのアラームサマリレコードに追加されたコメントは、7.50 サーバーに同期も移行もされません。

#### アラームアップグレード中に認識される Citect.INI パラメータ

7.20 システムでこれらの設定をしている場合は、7.50 システムと一貫性があることを確認する必要があります。

- · [Alarm]DisplayDisable
- [Alarm]AckHold
- [Alarm]SumStateFix
- [Alarm]Ack
- [Alarm.<ClusterName>.<ServerName>]ArchiveAfter
- [Alarm.<ClusterName>.<ServerName>]KeepOnlineFor
- [Alarm]SummaryTimeout
- [Alarm]StartTimeout
- [Alarm]UseConfigLimits
- [Alarm]SummaryLength
- [Lan]EarliestLegacyVersion

#### 進行中のアラーム操作

次の Cicode 関数は、オンラインアップグレードプロセス中には効果が限定されているか、効果がありません。

| Alarm Function                              | Description                                  |
|---------------------------------------------|----------------------------------------------|
| AlarmSetDelay                               | アラーム遅延の値を変更。モード・ゼロで使用されている場合、アップグレード中は機能しない。 |
| AlarmDelete(mode=0)                         | シングルサマリーエントリーを削除                             |
| AlarmDelete(mode=1)                         | サマリーエントリーを1ページ削除                             |
| AlarmDelete(mode=2)                         | サマリーエントリー1カテゴリーを削除                           |
| AlarmDelete(mode=3)                         | サマリーエントリーのプライオリティを削除                         |
| AlarmSumDelete                              | インデックス単位でサマリーエントリーを削除                        |
| AlarmSumAppend                              | 空白のサマリーエントリーを追加                              |
| AlarmSplit                                  | アラームサマリーエントリーを分割                             |
| AlarmSumSplit and AlarmSumSet               | アラームコメント追加用サマリーエントリーを追加                      |
| AlmSummaryDelete<br>AlmSummaryDeleteAll     | サマリーブラウズセッション単位でサマリーエントリーを削除                 |
| AlmSummarySetFieldValue<br>AlmSummaryCommit | サマリーブラウズセッション単位でサマリーエントリーフィールドを修正            |
| AlarmComment                                | サマリーレコードにコメントを追加                             |